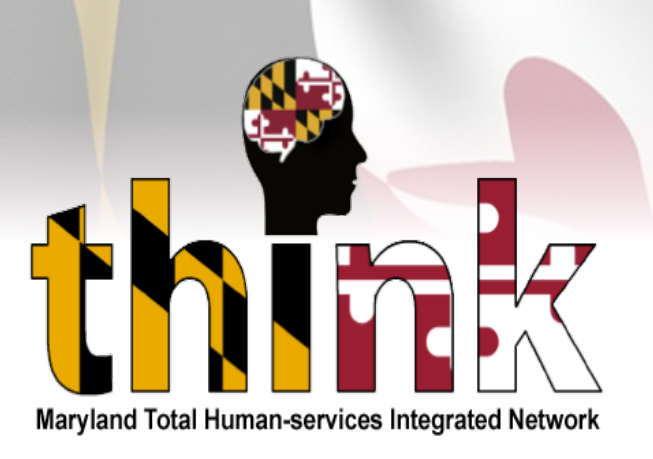

## Thank you registering for the myDHR CPS Background Portal

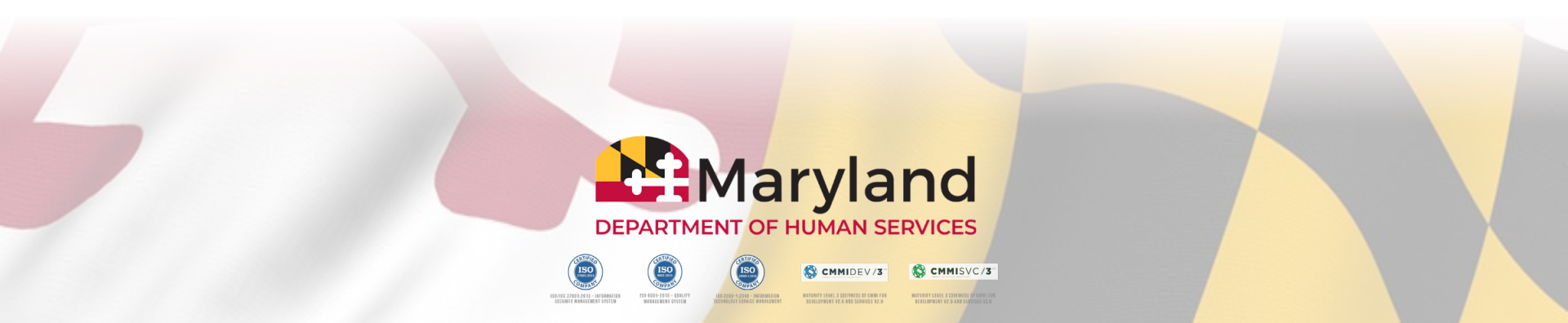

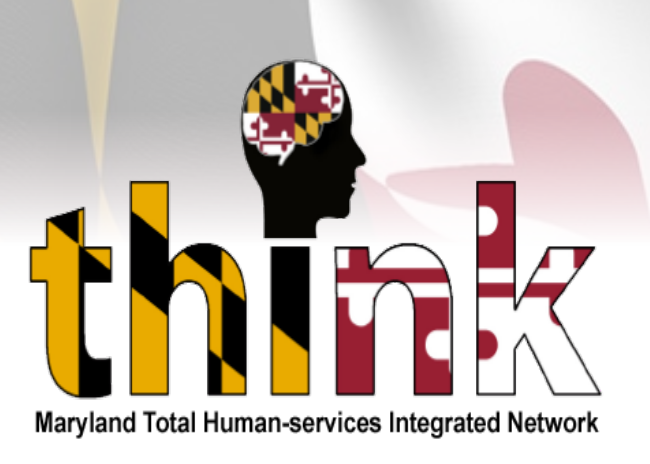

### CPS Employee Background Clearance Portal Orientation

**Training Slide Deck – Summer Camp Administrator** 

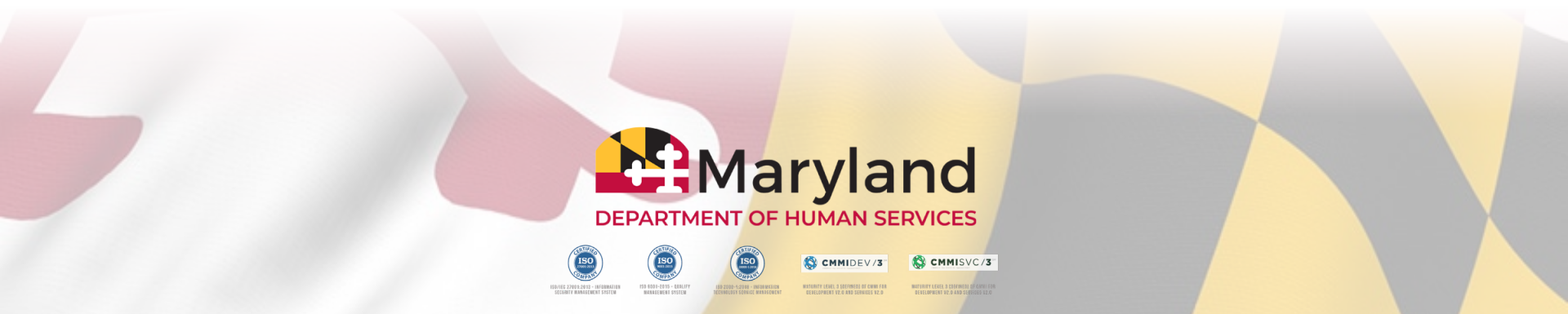

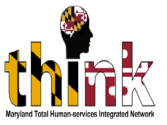

## Please review the following checklist to ensure successful navigation withing the CPS Portal

System Check

- The Portal applications can only be process on a tablet, laptop or, desktop computer.
   Application cannot be processed on a cell phone.
- Turn off Pop-up Blocker (required to download applications)

- Access to the portal using
   Google Chrome or Microsoft
   Edge
- Make sure that your Internet connection is secured (https://)

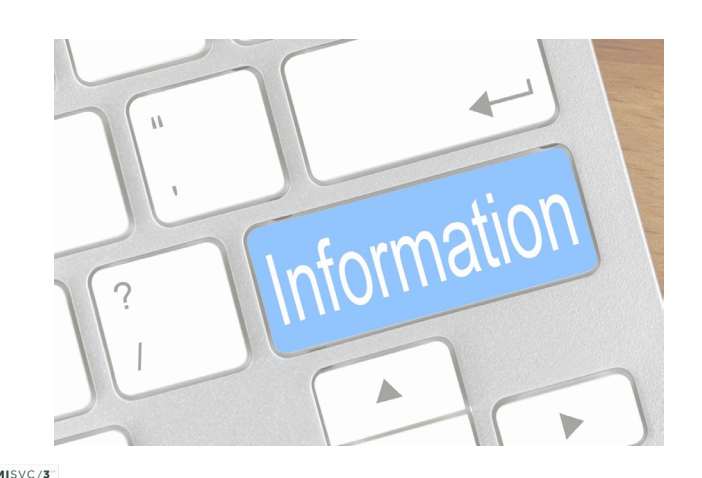

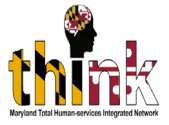

#### Enter

#### <u>https://www.maryland.gov/Pages/default.aspx</u>. Select myMDTHINK Consumer Portal

https://www.maryland.gov/Pages/default.aspx

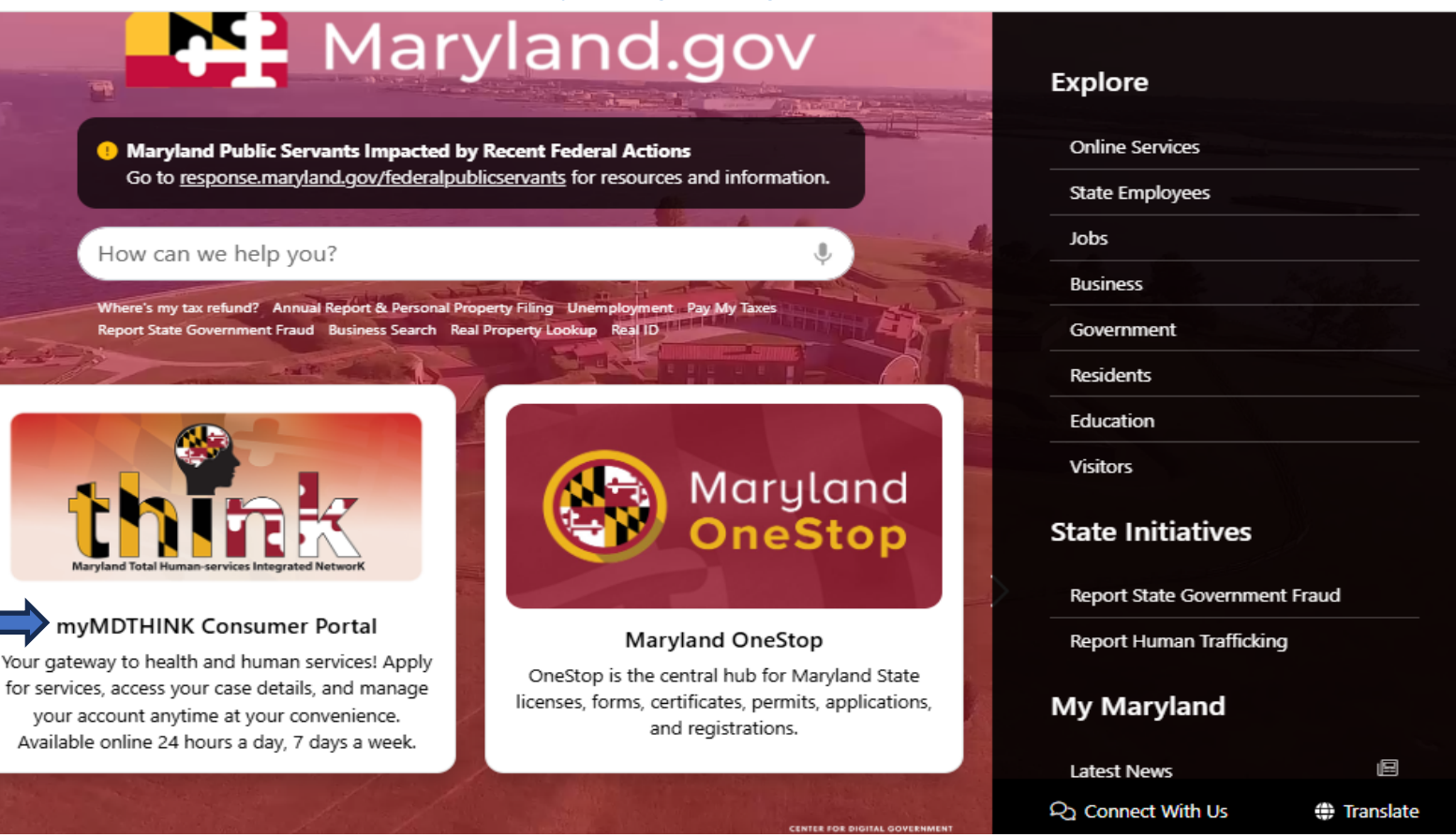

🔇 CMMIDEV/3

MATURITY LEVEL 3 CONTINUED OF CAMPINE

#### Navigate to the myMDTHINK Page - Click Sign In

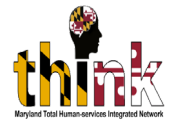

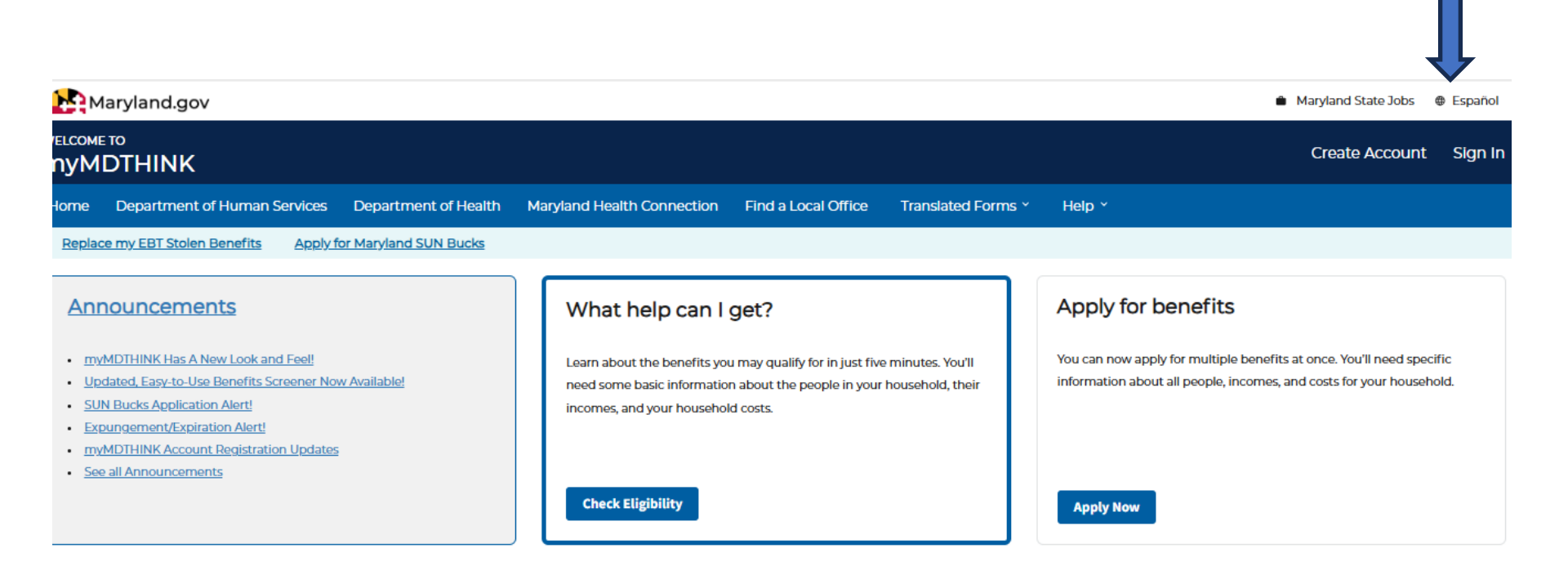

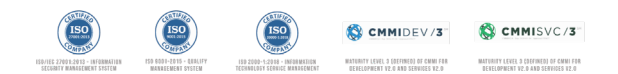

#### Select the "Login tomyMDTHINK" button

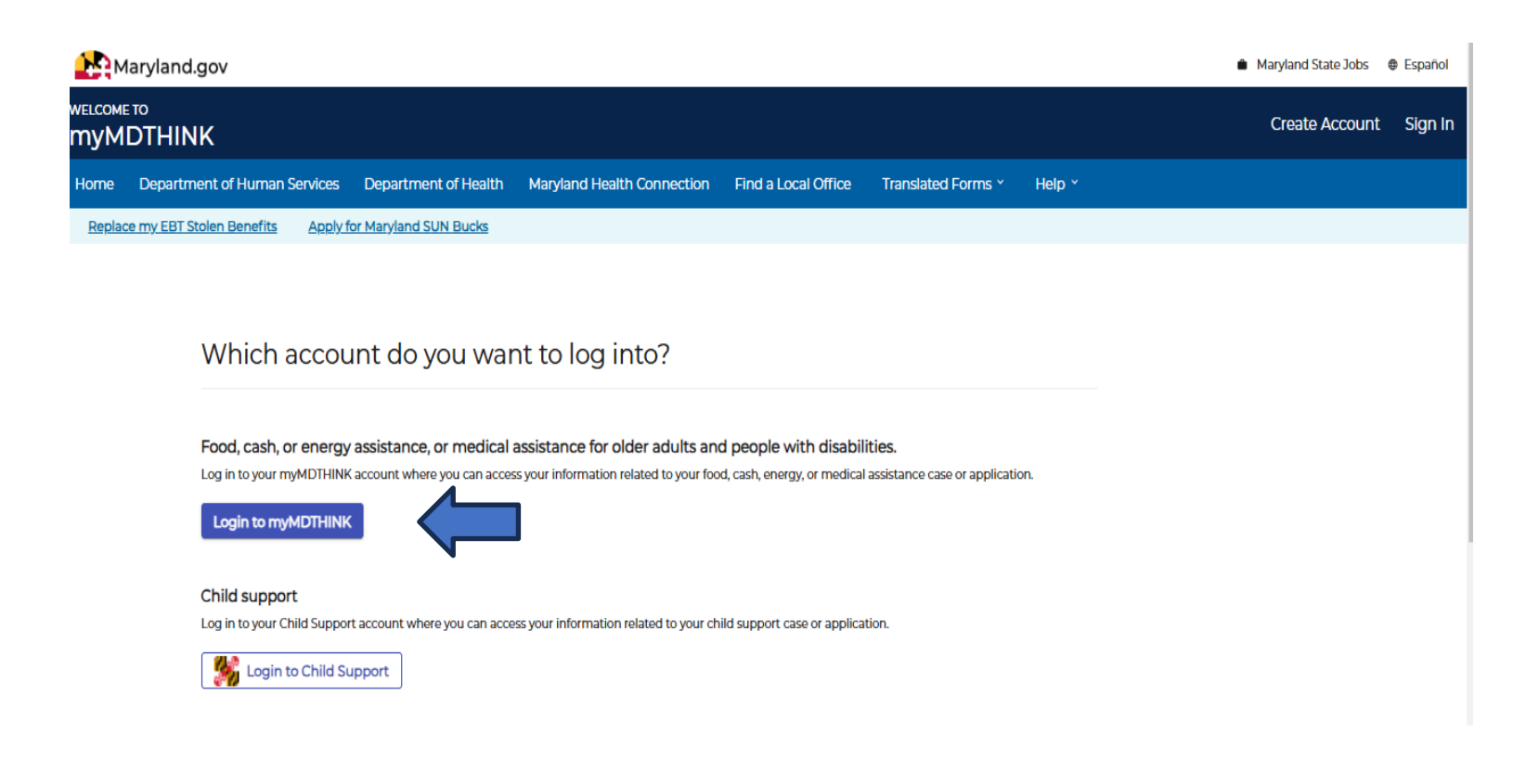

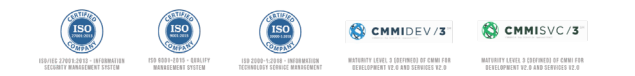

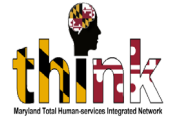

#### Enter Email Address and Password and "Sign In"

#### Login to Your Account

#### Username:

Enter Username/Email

#### Password:

Enter Password

I've forgotten my password

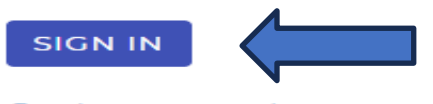

Create an account

Sign-In Help Videos

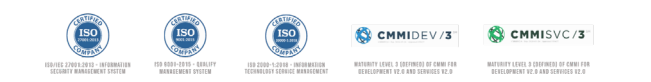

O

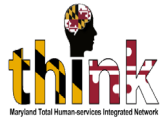

# A passcode may be sent to your email inbox. Enter the Passcode and submit the passcode.

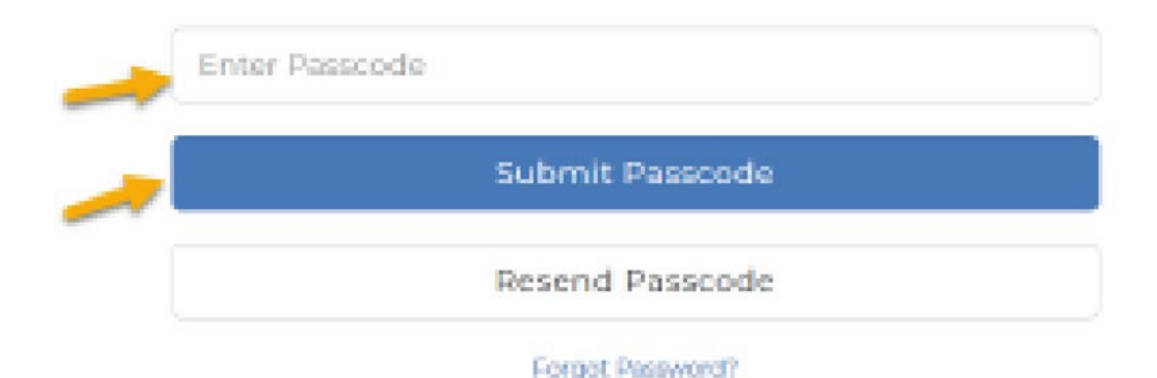

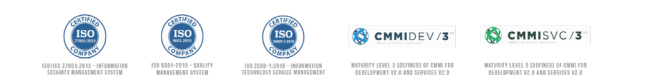

### Under Services, click on "Organization Employee" Clearance"

| WELCOME TO<br>MYMD | 。<br>THINK                      |                                     |                                     |                     |                    |                                   | O Notifications                  |
|--------------------|---------------------------------|-------------------------------------|-------------------------------------|---------------------|--------------------|-----------------------------------|----------------------------------|
| Home               | Department of Human Services    | Department of Health Maryland       | d Health Connection                 | Find a Local Office | Translated Forms × | Help ×                            |                                  |
| Replace            | my EBT Stolen Benefits          |                                     |                                     |                     |                    |                                   |                                  |
| What h             | e Food Assistance               | ve minutes You'll need some basic i | nformation about the                | Apply for ber       | nefits             | t once Vou'll need specific infi  | ormation about all people incorr |
| people i           | Cash Assistance                 | usehold costs.                      | monnation about the                 | for your house      | hold.              | t once. Tog it need specific into | ormation about an people, incom  |
| Check              | Medical Assistance              |                                     |                                     | Apply Now           |                    |                                   |                                  |
|                    | Energy Assistance               |                                     |                                     |                     |                    |                                   |                                  |
| Hello Eddie        | Child Support                   |                                     |                                     |                     |                    |                                   |                                  |
|                    | Re-Entry Passport               | E                                   |                                     | ച                   |                    |                                   |                                  |
| $\Rightarrow$      | Organization Employee Clearance | $\mathcal{Q}$                       |                                     |                     |                    |                                   |                                  |
| ŗ                  | Services *                      | Vlew Your +<br>Program Details      | Vlew Your - Uplo<br>Program Details |                     | Mar<br>myMDTI      | age Your 🚽<br>HINK Account        | Get More<br>Information          |

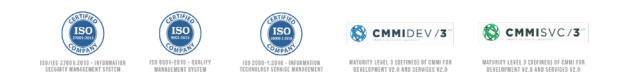

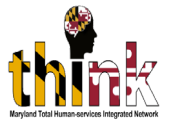

## Upon submitting the passcode, the Landing Page opens. Select "New Application".

#### Hello

Welcome to your personal CPS Page. Use the helpful features below to manage your account, apply for DHR services, monitor your case status(es), manage your case activity, and more!

| Hom          | e New Ap Nication | Acco          | ount               |          |          |        |                 |                 |         |
|--------------|-------------------|---------------|--------------------|----------|----------|--------|-----------------|-----------------|---------|
| Year Ope     | n New Applic      | ation link    |                    |          |          |        |                 |                 |         |
| All Years    |                   | ~             | Statistics         |          |          |        |                 |                 |         |
|              |                   |               |                    |          |          |        | Exp             | port            |         |
| Status: *    |                   |               | Year End: *        |          |          |        |                 |                 |         |
| All          |                   | ~             | 2023               |          |          | ~      |                 |                 |         |
| First Name:  |                   |               | Last Name:         |          |          |        | DHR processed:  |                 |         |
| First Name   |                   |               | Last Name          |          |          |        | Please Select O | ne              | ~       |
| Control #:   |                   |               | Organization Name: |          |          |        |                 |                 |         |
| Control #    |                   |               | Organization Name  |          |          |        |                 |                 |         |
|              |                   |               | SEA                | RCH Rese | t        |        |                 |                 |         |
| # Control# 🕄 | First Name 🚱 🛛 La | ast Name 😧 Or | rganization Name 🕄 | Туре     | Status 💡 | Date 🕄 | #of Days 🕄      | DHR processed 💡 | Actions |
|              |                   |               |                    |          |          |        |                 |                 |         |

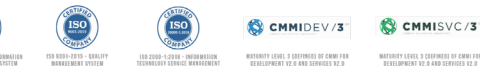

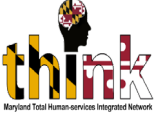

1

In section B Select "Youth Camp Personnel Administrator" if submitting and application for an "Administrator" or "Youth Camp Worker/Volunteer"; then select County, City, and Agency Name. The remaining fields will pre-populate from your profile.

| O Add              | option*                                                                                       |         | CASA                |                               | ⇒ <sub>o</sub> · | Youth Camp Personnel Administrator*   |
|--------------------|-----------------------------------------------------------------------------------------------|---------|---------------------|-------------------------------|------------------|---------------------------------------|
| Fos                | ster Care                                                                                     |         | Custody Evaluation  |                               | → ○              | Youth Camp Worker/Volunteer*          |
| Kin                | iship Care                                                                                    |         | Day Care Center     |                               | 0                | Individual Clearance*                 |
| Inte               | ernational Adoption                                                                           |         | Family Day Care     |                               |                  | Other (Specify)                       |
| O Sch              | hool Personnel <sup>*</sup>                                                                   |         | Community Mamt. En  | ntity                         |                  |                                       |
| O Inst             | titutional Employee*                                                                          | 0       | DHS Child Placement | t Agency*                     |                  |                                       |
| County             |                                                                                               |         |                     | City •                        |                  |                                       |
|                    |                                                                                               |         | ~                   |                               |                  | ~                                     |
| Agency             | /Individual Name •                                                                            |         |                     | Name Of Agency Repr           | esentative       |                                       |
|                    |                                                                                               |         | ~                   |                               |                  |                                       |
| Agency             | Address                                                                                       |         |                     |                               |                  | Pepresentative's Phone Number         |
| Represe            | entative's Email                                                                              |         |                     |                               |                  |                                       |
| Represe<br>Have yo | entative's Email<br>ou lived in MaryLand in the past? ® Ye                                    | es O No |                     | Have you worked or vi         | olunteered       | in MaryLand in the past? O Yes O No   |
| Represe<br>Have yo | entative's Email<br>ou lived in MaryLand in the past?                                         | es O No |                     | Have you worked or ve         | olunteered       | I in MaryLand in the past? O Yes O No |
| Represe<br>Have yo | entative's Email<br>ou lived in MaryLand in the past?  Ye<br>either question, from what years | es O No | Back                | Have you worked or ve<br>Next | olunteered       | l in MaryLand in the past? O Yes O No |

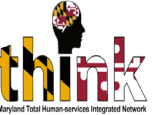

# The response for the remaining application refer to the Applicant

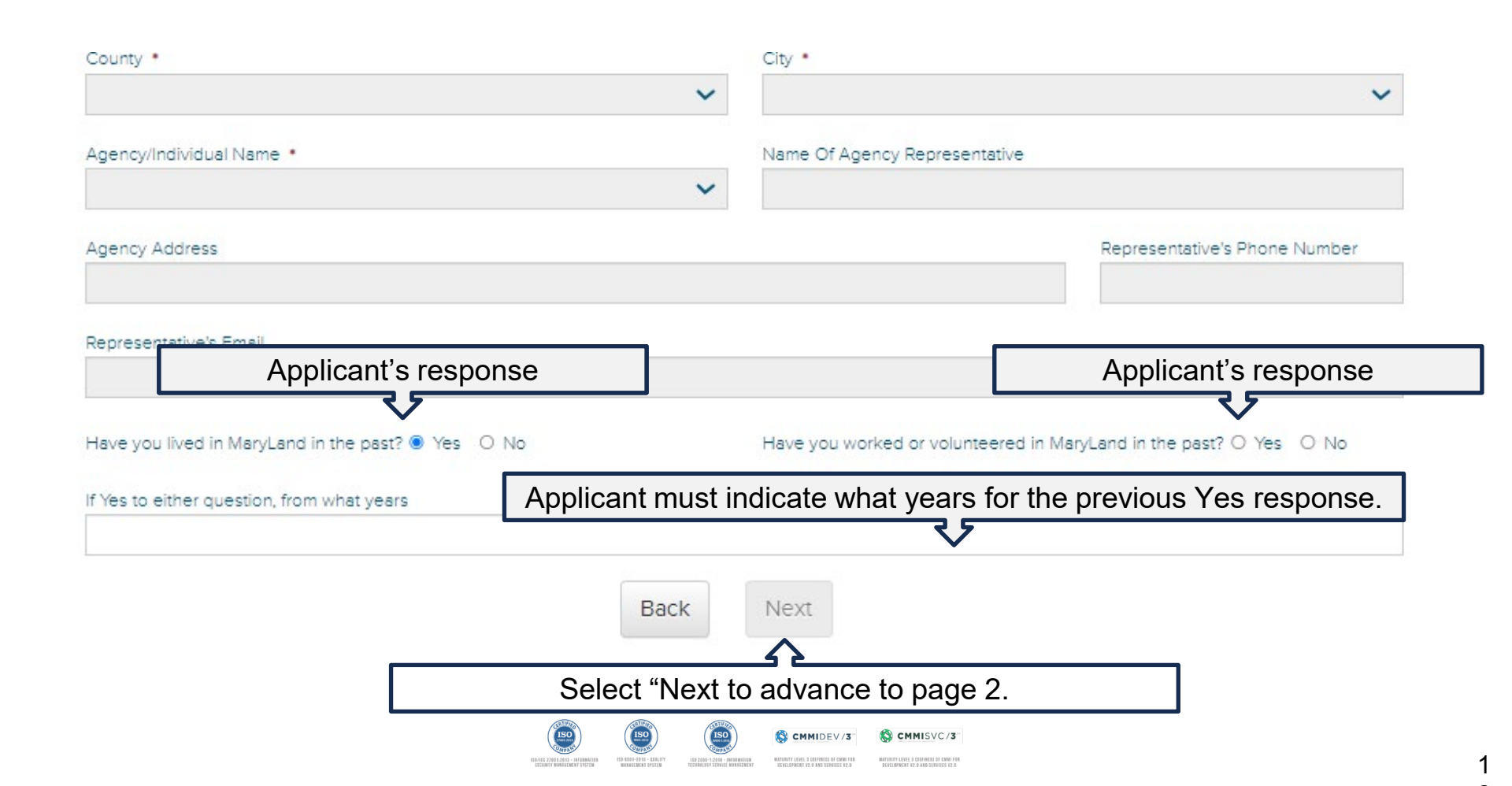

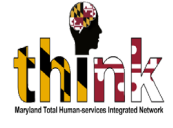

# Complete All of the fields that apply

State of Maryland-Child Protective Services Program CONSENT FOR RELEASE OF INFORMATION CPS BACKGROUND/ADAM WALSH BACKGROUND CLEARANCE REQUEST

#### PLEASE COMPLETE THIS FORM ON LINE AND THEN PRINT

Part 2: SEARCH INFORMATION (To be completed in full by individual whose name is being searched)

| Matden/Birth Name |
|-------------------|
|                   |
|                   |
|                   |
|                   |
|                   |
|                   |
|                   |
|                   |
|                   |
|                   |
|                   |
|                   |
| tstes 💙           |
|                   |
|                   |
|                   |

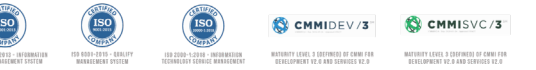

NOTE: If you do not have a Social Security Card check the "don't have SSN" box, selection the available document from the Document Type, scan and add the document with file name of the uploaded document type.

|                                                                                                    | PLEASE CI       | OMPLETE THIS FO                                                                                                    | ORM ON LINE AND THEN P       | RINT                                      |
|----------------------------------------------------------------------------------------------------|-----------------|----------------------------------------------------------------------------------------------------|------------------------------|-------------------------------------------|
| ry 2: SEARCH INFORMATION (To be co                                                                                                    | spiezed in full | by individual schope nar                                                                                                    | re is being searched;        |                                           |
| LIRECANT & LAST NAME +                                                                                                    | 100271-04042    | +                                                                                                    | MODUS HAVE (FUR              | MACON BRITH NAME                          |
| Contraction of the second second second second second second second second second second second second second s                                                                                                    |                 |                                                                                                    | Units Stars                  | The second second second                  |
| CON, SECURITY MUMBER                                                                                                    | Redent ter      | • 120                                                                                                    | Document Type *              | File Uplead 1                             |
| Same Strang, Same                                                                                                    |                 |                                                                                                    | Please Select One            | ¥ + A15                                   |
|                                                                                                    |                 |                                                                                                    | Presse Select One            |                                           |
| ete Of Bren-                                                                                                    | Genter          |                                                                                                    | Erm Cereflone                |                                           |
|                                                                                                    | Please Sel      | ectóre. 🗸 🗸                                                                                                    | Engleument Authoritation De- | ourset (240) for 1768                     |
| THER NAMES LOOP                                                                                                    |                 |                                                                                                    | Government saved identificat | or providing groot of dentity and age     |
| Other Maintal                                                                                                    |                 |                                                                                                    | Later Store Description of   | Energy Devices Section on a same          |
| and the second second se |                 |                                                                                                    |                              | and a second in the \$100 case            |
| Name                                                                                                    |                 |                                                                                                    | Period                       |                                           |
| P. P2 .                                                                                                    |                 | NEARS.                                                                                                    | Priorf of Excel Exercity     |                                           |
| Mayland                                                                                                    | ~               | Contraint.                                                                                                    | RestO                        |                                           |
| ANTINE TELEPHONE NUMBER -                                                                                                    |                 | a state of the state of the sta | Unecomparing Minor/Ungos     | unerted Reson Letter from Homeland Securi |
|                                                                                                    |                 |                                                                                                    |                              |                                           |

Do you have any children? • O her. O his . The stress putcher is required

PRICE ADDRESSES (Lat all which the past 7 years in Maryland)

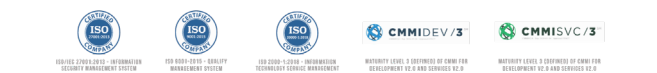

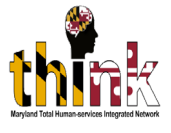

## Acceptable documents in lieu of a Social Security Card:

- Birth Certificate
- Employment Authorization Document (AED) for I-766
- Government Issued Identification providing proof of identity and age
- Letter from the Department of Social Security handling your case
- Passport
- Proof of Social Security
- Real ID
- Unaccompanied Minor/Unaccompanied Person Letter from Homeland Security

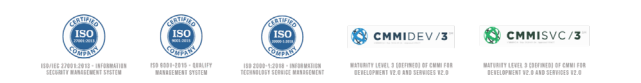

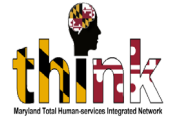

1

### **Marital Status:**

• If the Applicant is married the following information must be provided:

| Are you married? * 🖲 Yes 🔘 No |                 |  |
|-------------------------------|-----------------|--|
| CURRENT SPOUSE                | FIRST NAME •    |  |
| Last Name                     | First Name      |  |
| MIDDLE NAME(Full)             | DATE OF BIRTH • |  |
| Middle Name                   | MM/DD/YYYY      |  |

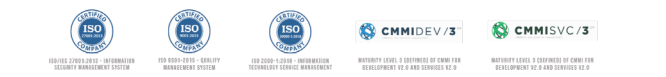

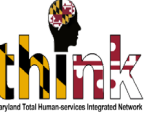

#### If the Applicant respond "Yes" to having children, select the +Add button and enter the Full Name and Date of Birth for each child

| ME • FIRST                                                    | NAME *                                                                                                    | MIDDLE NAME (Full)                                                                                  |                                                                                                    | MAIDEN/BIRTH NAME                                                                                                    |
|---------------------------------------------------------------|----------------------------------------------------------------------------------------------------|----------------------------------------------------------------------------------------------------|----------------------------------------------------------------------------------------------------|----------------------------------------------------------------------------------------------------|
| ADD                                                           | CHILDREN                                                                                                    |                                                                                                    |                                                                                                    | Malden/Birth Name                                                                                                    |
| MBER LAS                                                      | T NAME •                                                                                                    | FIRST NAME .                                                                                        |                                                                                                    | RACE *                                                                                                    |
|                                                               | AST NAME                                                                                                    | FIRST NAME                                                                                          |                                                                                                    | Please Select One 🗸 🗸                                                                                                    |
| MID                                                           | DLE NAME(Full)                                                                                                    | DATE OF BIRTH •                                                                                     |                                                                                                    |                                                                                                    |
| М                                                             | IDDLE NAME                                                                                                    | MM/DD/YYYY                                                                                          |                                                                                                    |                                                                                                    |
| NAME *                                                        |                                                                                                    |                                                                                                    |                                                                                                    |                                                                                                    |
| Vame                                                          | 🗹 Add C                                                                                                    | Child 🗶 Cancel                                                                                      |                                                                                                    |                                                                                                    |
|                                                               |                                                                                                    |                                                                                                    |                                                                                                    |                                                                                                    |
|                                                               | ✓ Zip Code                                                                                                    |                                                                                                    | United Sta                                                                                                    | ites 🗸 🗸                                                                                                    |
| NUMBER •                                                      |                                                                                                    | EMAIL ADDRESS •                                                                                     |                                                                                                    |                                                                                                    |
|                                                               |                                                                                                    |                                                                                                    |                                                                                                    |                                                                                                    |
| es O No<br>uired<br>en?*® Yes O No<br>LDREN (To include adult | children and children not resi                                                                                                    | ding with you)                                                                                      |                                                                                                    |                                                                                                    |
| FIRST NAME                                                    | MIDDLE NAME (                                                                                                    | (Full)                                                                                              | DATE OF BIRTH                                                                                                    |                                                                                                    |
|                                                               |                                                                                                    |                                                                                                    |                                                                                                    | 1 %                                                                                                    |
|                                                               | ADD C<br>ADD C<br>ADD C<br>ADD C<br>ADD C<br>ADD C<br>ADD C<br>ADD C<br>ADD C<br>MID<br>MID<br>MID<br>MID<br>MID<br>MID<br>MID<br>MID | ADD CHILDREN  IBER LAST NAME LAST NAME MIDDLE NAME MIDDLE NAME IAME IAME IAME IAME IAME IAME IAME I | ADD CHILDREN  IBER LAST NAME LAST NAME ILAST NAME MIDDLE NAME MIDDLE NAME MIDDLE NAME  IAME IAME IAME IAME IAME IAME IAME | ADD CHILDREN  ADD CHILDREN  BER LAST NAME LAST NAME LAST NAME LAST NAME LAST NAME AMDDLE NAME(Full) AME AMDDLE NAME(Full) AME AME AME AME AME AME AME AME AME AME |

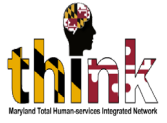

### **Prior Addresses**

 The Applicant must enter all prior addresses withing the past 7 years only. Select the +Add button and add the address(es) and Dates. Select "Save" to complete the form.

| Other Na   | imes               |                          |           |             |             |     | . 6     |
|------------|--------------------|--------------------------|-----------|-------------|-------------|-----|---------|
| NUMBER     | STREET NAME *      | ADD ADDRESS              |           |             |             |     |         |
|            |                    | NUMBER                   |           | STREET NAM  | E.          |     |         |
| STATE .    |                    | NUMBER                   |           | STREET NA   | ME          |     |         |
| Maryland   | d                  | CITY .                   |           | STATE •     |             | tes | ~       |
|            |                    | CITY                     |           | Maryland    |             |     |         |
| DAYTIME T  | ELEPHONE NUMBER •  | ZIP CODE *               | FROM DATE |             | TO DATE     |     |         |
|            |                    | ZIP CODE                 | MM/DD/YY  | YY          | MM/DD/YYYY  |     |         |
| PRIOR ADDR | ession is required | st 7 years in Maryland.) |           |             |             |     |         |
| NUMBER     | STREET NAME        | CITY                     | STATE     | ZIP CODE    | FROM DAT    |     | TO DATE |
|            |                    |                          |           |             |             |     | + Add   |
|            |                    |                          | Back      | Save        |             |     |         |
|            |                    | (190)                    |           | S CMMIDEV/3 | S CMMISVC/3 |     |         |

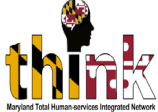

### Download and print the application and select the "Back to Home" button

| Home | New Application | Account                                                                         |  |
|------|-----------------|---------------------------------------------------------------------------------|--|
|      |                 |                                                                                 |  |
|      |                 |                                                                                 |  |
|      |                 |                                                                                 |  |
|      |                 | Your application has been succesfully saved.                                    |  |
|      | Dia             | the explication number C20222E019 for fiture reference                          |  |
|      | PIE             | sase use the application number C202525018 for future reference.                |  |
|      | Please          | e view/download the application using the 'DOWNLOAD' button below.              |  |
|      |                 |                                                                                 |  |
|      |                 |                                                                                 |  |
|      |                 | Back To Home Download                                                           |  |
|      |                 | (Please disable your POPUP BLOCKER inorder to view or download the application) |  |
|      |                 |                                                                                 |  |

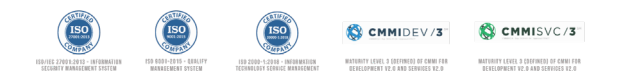

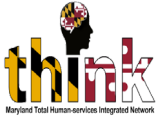

## Print and Review the application for accuracy before Notarization.

| CPS BACK                                                                                                    | State of Maryland-<br>CONSENT FOR<br>GROUND/ADAM WA         | Child I<br>RELE                               | Protective Servi<br>EASE OF INFO<br>BACKGROUN              | Ces Prog<br>DRMAT         | gram<br>ION<br>ARANCE REG                          | QUEST                                                                                                    | _  |
|----------------------------------------------------------------------------------------------------|-------------------------------------------------------------|-----------------------------------------------|------------------------------------------------------------|---------------------------|----------------------------------------------------|----------------------------------------------------------------------------------------------------|----|
| ***                                                                                                    | **PLEASE COMPLETE T                                         | HIS FO                                        | RM ON LINE AN                                              | D THEN                    | PRINT ****                                         | and a state of the state of the | 6  |
| Part I: PURPOSE OF SEARCH                                                                                                    |                                                             |                                               | C                                                          | Applica                   | ation Number : C                                   | 202325018                                                                                                    | ¥. |
| A. RELEASE TO SELF:                                                                                                    |                                                             |                                               | -978                                                       | consection of             | Date Entered :                                     | 11/13/2023                                                                                                    |    |
| <ol> <li>To determine if I have been four</li> <li>2. To determine if I have any remainded to the second second s</li></ol> | nd responsible for an "indicated" o<br>ining appeal rights. | fispositio                                    | n for a child abuse or                                     | neglect inv               | estigation.                                        |                                                                                                    |    |
| B. RELEASE TO AN AGENCY/IN                                                                                                    | DIVIDUAL RELATED TO:                                        |                                               |                                                            |                           |                                                    |                                                                                                    |    |
| Adoption     Foster Care     Kinship Care     International Adoption                                                                                                    | School Personnel                                            | Day Care<br>Family Da<br>Communi<br>DHS Child | Center<br>ty Care<br>ty Mgmt. Entity<br>d Placement Agency | Youth<br>Youth<br>Other ( | Camp Personnel Ad<br>Camp Worker/Volun<br>Specify) | iministrator<br>nteer                                                                                                    |    |
| Agency/Individual Name                                                                                                    |                                                             | Nar                                           | ne of Agency Repre                                         | sentative                 |                                                    |                                                                                                    |    |
| Baltimore Adolescent Treatment G                                                                                                    | uidance Organization, Inc.                                  | Vond                                          | a Leighton                                                 |                           |                                                    |                                                                                                    |    |
| Agency Address (To include st                                                                                                    | reet # and name, unit type an                               | d ₩, city,                                    | state and zip code                                         | ) Repre                   | sentative's Phone                                  | e Number                                                                                                    | _  |
| 2901 Druid Park Drive Suite A103                                                                                                    | , Baltimore, MD                                             |                                               |                                                            | (443) 90                  | 2-2962                                             |                                                                                                    |    |
| Representative's Email                                                                                                    |                                                             |                                               |                                                            |                           |                                                    |                                                                                                    | _  |
| Vonda.Leighton@maryland.gov                                                                                                    |                                                             |                                               |                                                            |                           |                                                    |                                                                                                    |    |
| Part II: SEARCH INFORMATION<br>APPLICANT'S LAST NAME F                                                                                                    | (To be completed in full by in<br>IRST NAME                 | MIDDLI                                        | I whose name is be<br>E NAME (Full)                        | ing search<br>MA          | ed)<br>IDEN/BIRTH NAME                             |                                                                                                    | _  |
| Doe P                                                                                                    | apa                                                         |                                               |                                                            |                           | 05                                                 |                                                                                                    |    |
| SOCIAL SECURITY NUMBER L                                                                                                    | ATE OF BIRTH                                                |                                               |                                                            | RA                        | CE                                                 |                                                                                                    | -  |
| OTHER NAMES USED                                                                                                    | 1010/0                                                      |                                               | ale 🖬 Pemale                                               | Test.                     | ove American                                       |                                                                                                    |    |
|                                                                                                    |                                                             |                                               |                                                            |                           |                                                    |                                                                                                    |    |
| NUMBER STREET NAME                                                                                                    | UNIT TYPE/#                                                 | CITY                                          |                                                            | STATE                     | ZIP CODE                                           | COUNTRY                                                                                                    |    |
| 915 N Calvert St                                                                                                    | 3                                                           | Baltimo                                       | re                                                         | Maryland                  | 21202                                              | USA                                                                                                    |    |
| DAYTIME TELEPHONE NUMBER                                                                                                    |                                                             | EMA                                           | L ADDRESS                                                  |                           |                                                    |                                                                                                    | -  |
| (410) 555-1212                                                                                                    |                                                             | Natha                                         | aniel.Madden@maryla                                        | ind.gov                   |                                                    |                                                                                                    |    |
| CURRENT SPOUSE                                                                                                    |                                                             |                                               |                                                            |                           |                                                    |                                                                                                    | -  |
| LAST NAME F                                                                                                    | IRST NAME                                                   | MIDDLI                                        | E NAME (Full)                                              | DA                        | TE OF BIRTH                                        |                                                                                                    |    |
| Doe N                                                                                                    | lama                                                        |                                               |                                                            | 3/2                       | 0/1968                                             |                                                                                                    |    |
| FULL NAMES OF ALL CHILDREN (7                                                                                                    | o include adult children and child                          | iren not n                                    | esiding with you)                                          |                           |                                                    |                                                                                                    |    |
| LAST NAME                                                                                                    | FIRST NAME                                                  |                                               | MIDDLE NAME (Ful                                           | 1)                        | DATE OF BIRTH                                      | н                                                                                                    |    |
| Doe                                                                                                    | Baby                                                        |                                               | ,                                                          | -                         | 11/12/2020                                         |                                                                                                    |    |
|                                                                                                    |                                                             |                                               | •                                                          |                           | -                                                  |                                                                                                    |    |
| Have you lived in Maryland in the past?<br>If yes to either question, from what year                                                                                                    | xYes No Have ye                                             | ou worked                                     | l or volunteered in Mary                                   | rland in the              | past? Yes                                          | s xNo                                                                                                    |    |

| STREET NAME N. Bentlou st. TION de of Maryland Regulations § 07.0.0 y suffortize the Maryland Department sc. (agency or individual as listed in indicated child abusor or register in costal services, and Child Protective                                                                                                    | CITY<br>Baltimore<br>And the confidence<br>of Human Resources (DH<br>Part I) as to whether a local<br>Part I) as to whether a local<br>Part I) as to whether a local<br>Service.<br>WTHAT ALL SECT<br>DRM BEFORE PRO<br>ge 16, must be signed by | STATE<br>Maryland<br>Millity of Child F<br>Rit Ion nottly Baltis<br>Maryland Department of a department of a department of | ZIP CODE<br>21223<br>Protective Services to<br>colai services to<br>complete<br>O PART IN<br>rent/guardian      | DATE FROM<br>12/20/1989<br>treatment G<br>as identified m<br>in Resources,          | DATE TO<br>(22/15/1995<br>uns and<br>udance<br>tas<br>tas<br>tas<br>tas<br>tas<br>tas<br>tas<br>tas<br>tas<br>tas |
|----------------------------------------------------------------------------------------------------|----------------------------------------------------------------------------------------------------|----------------------------------------------------------------------------------------------------|----------------------------------------------------------------------------------------------------|-------------------------------------------------------------------------------------|----------------------------------------------------------------------------------------------------|
| N: Bentiou st. TION de of Maryland Regulations § 070.02 y suffortize the Maryland Department re. (agency or individual as listed in indicated child subsor or neglect in indicated child subsor or neglect in indicated child subsor or n | Baltimore<br>1.07, pertaining to the confident<br>nt of Human Resources (DH-<br>Part 1) as to whether a local<br>to proceed manipulation of the<br>Services.<br>WTHAT ALL SECT<br>DRM BEFORE PRO<br>ge 16, must be signed by                     | Maryland<br>entiality of Child F<br>(R) to notify Bart<br>department of to<br>e Maryland Depart<br>TIONS ARE (<br>CEEDING T<br>Applicant's part                                                                                                    | 21223<br>Protective Services In<br>scial services In<br>timent of Humi<br>COMPLET<br>O PART IN<br>rent/guardian | 12/20/1989<br>treatment G<br>as identified m<br>in Resources,                       | 02/15/1995<br>ans and<br>uidance<br>e as<br>any local                                                             |
| TION<br>de of Maryland Regulations § 07.02<br>y authorize the Maryland Departme<br>y authorize the Maryland Departme<br>includes drill allow or registed in<br>social services, and Child Protective<br><b>STOPP REVIE</b><br><b>STOPP REVIE</b><br><b>ATURE</b> (If Applicant is under an<br>of signature above)<br>RTIFICATE OF ACKNOWLEDG                                                                                                    | 207, pertaining to the conflict<br>nt of Human Resources (ID<br>Part) as to whether a local<br>Services.<br>Services.<br>SW THAT ALL SECT<br>ORM BEFORE PRO<br>pe 16, must be signed by                                                          | entiality of Child F<br>IR) to notify Balti<br>department of sc<br>Maryland Depar<br>FIONS ARE (<br>CEEDING T<br>Applicant's par                                                                                                    | Protective Services In<br>ocial services In<br>timent of Huma<br>COMPLET<br>O PART IN<br>rent/guardian          | ces investigation<br>nt Treatment G<br>as identified m<br>in Resources, r<br>E***** | ons and<br>uidance<br>e as<br>any local<br>DATE                                                                   |
| ATURE (If Applicant is under a<br>of signature above)                                                                                                    | ge 16, must be signed by                                                                                                    | Applicant's pai                                                                                                    | rent/guardian                                                                                                   |                                                                                     | DATE                                                                                                    |
| of signature above)                                                                                                    |                                                                                                    |                                                                                                    |                                                                                                    |                                                                                     |                                                                                                    |
| of signature above)                                                                                                    |                                                                                                    |                                                                                                    |                                                                                                    |                                                                                     |                                                                                                    |
| TIFICATE OF ACKNOWLEDG                                                                                                    |                                                                                                    |                                                                                                    |                                                                                                    |                                                                                     |                                                                                                    |
| TIFICATE OF ACKNOWLEDG                                                                                                    | CHICUT OF INDRUDUAL                                                                                                    |                                                                                                    |                                                                                                    | _                                                                                   |                                                                                                    |
| before me thisday of                                                                                                    | ·                                                                                                    | _, 20                                                                                                    |                                                                                                    |                                                                                     |                                                                                                    |
| LIC                                                                                                    |                                                                                                    |                                                                                                    |                                                                                                    |                                                                                     |                                                                                                    |
| n expires:                                                                                                    |                                                                                                    |                                                                                                    |                                                                                                    |                                                                                     |                                                                                                    |
|                                                                                                    |                                                                                                    |                                                                                                    |                                                                                                    |                                                                                     |                                                                                                    |
|                                                                                                    |                                                                                                    |                                                                                                    |                                                                                                    |                                                                                     |                                                                                                    |
|                                                                                                    |                                                                                                    |                                                                                                    |                                                                                                    |                                                                                     |                                                                                                    |
|                                                                                                    |                                                                                                    |                                                                                                    |                                                                                                    |                                                                                     |                                                                                                    |
|                                                                                                    |                                                                                                    |                                                                                                    |                                                                                                    |                                                                                     |                                                                                                    |
|                                                                                                    |                                                                                                    |                                                                                                    |                                                                                                    |                                                                                     |                                                                                                    |
|                                                                                                    |                                                                                                    |                                                                                                    |                                                                                                    |                                                                                     |                                                                                                    |
|                                                                                                    |                                                                                                    |                                                                                                    |                                                                                                    |                                                                                     |                                                                                                    |
|                                                                                                    |                                                                                                    |                                                                                                    |                                                                                                    |                                                                                     |                                                                                                    |
|                                                                                                    |                                                                                                    |                                                                                                    |                                                                                                    |                                                                                     |                                                                                                    |
|                                                                                                    |                                                                                                    |                                                                                                    |                                                                                                    |                                                                                     |                                                                                                    |
|                                                                                                    |                                                                                                    |                                                                                                    |                                                                                                    |                                                                                     |                                                                                                    |
|                                                                                                    | efore me thisday of                                                                                                    | efore me this day of                                                                                                    | etore me this, 20<br>.IC<br>n expines:                                                                          | etore me this day of, 20<br>IC                                                      | etore me this day of, 20<br>IC<br>n expires:                                                                      |

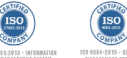

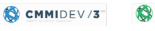

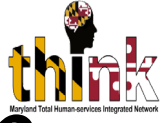

### Uploading a Notarized Application

- All application created by the Background Clearance Administrator are Saved in the Portal
- An Applicant's record is found by searching by:
  - Status- "Saved"
  - "First Name", Last Name", or,
  - Control #

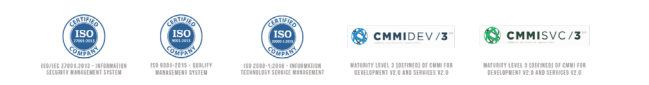

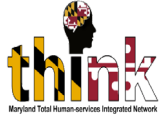

## Open the record that you wish to attach the Notarized Application.

| Status:      |              | Year End:   |                     |        |          |                                |                 |                 |         |
|--------------|--------------|-------------|---------------------|--------|----------|--------------------------------|-----------------|-----------------|---------|
| Saved        |              | ~           | 2023                |        |          | ~                              |                 |                 |         |
| First Name:  |              |             | Last Name:          |        |          |                                | DHR processed:  |                 |         |
|              |              |             |                     |        |          |                                | Please Select O | ine             | ~       |
| Control #:   |              |             | Organization Name:  |        |          |                                |                 |                 |         |
| C202325018   |              |             | Organization Nam    | e      |          |                                |                 |                 |         |
|              |              |             | SEA                 | R      | eset     |                                |                 |                 |         |
| # Control# 🥹 | First Name 💡 | Last Name 🥹 | Organization Name 😡 | Туре 😡 | Status g | Date <table-cell></table-cell> | #of Days 9      | DHR processed 😡 | Actions |

|   | -          | -    | -      | -                                                                | 21 -                             | -                     | -          |   | 1.1 |        |      |
|---|------------|------|--------|------------------------------------------------------------------|----------------------------------|-----------------------|------------|---|-----|--------|------|
| 1 | C202325018 | Рара | Doe    | Baltimore Adolescent<br>Treatment Guidance<br>Organization, Inc. | DHS Child<br>Placement<br>Agency | Saved                 | 11/13/2023 | 0 |     | Select | Open |
| 2 | C202332707 | Joey | Doe II | Baltimore Adolescent<br>Treatment Guidance<br>Organization, Inc. | DHS Child<br>Placement<br>Agency | Application<br>Voided | 11/13/2023 |   |     |        | Open |

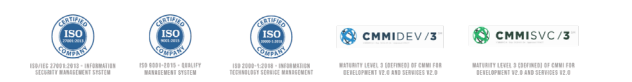

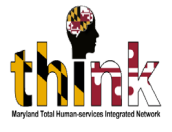

# Uploading and submitting the Notarized Application

- Scan the Notarized application to your computer (note: avoid log file names, extra spaces, and special characters in the file name)
- Open the record that you want to attach the document
- Scroll to the File Upload section
- Select the +Add button and attach the record and Save

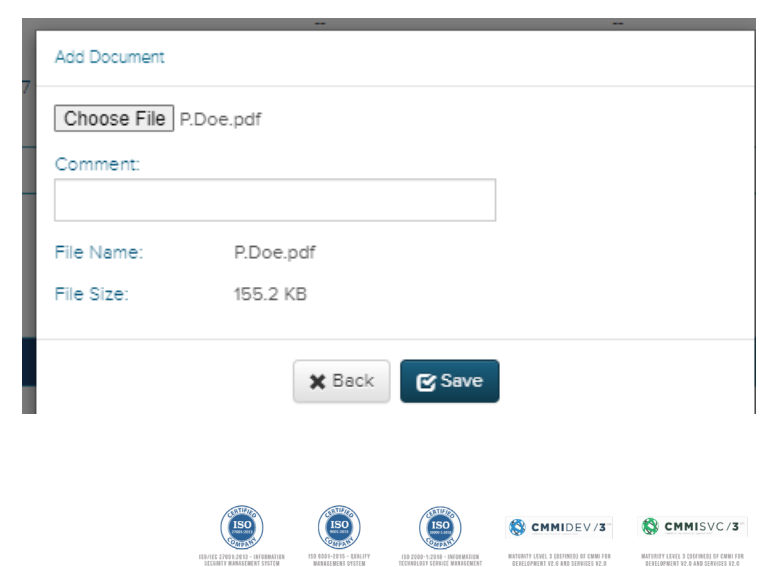

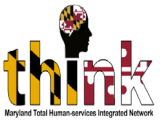

## Check the next steps to submit the application for a Background Clearance

| File Uploa                                                                                              | ıd                                                    |                 |                         |                                   | + Add                                 |
|----------------------------------------------------------------------------------------------------|-------------------------------------------------------|-----------------|-------------------------|-----------------------------------|---------------------------------------|
| #                                                                                                    | File Name                                             | Comments        |                         | Action                            |                                       |
| 1                                                                                                    | P.Doe.pdf                                             |                 |                         | Open                              |                                       |
| Notarize     Notarize     Decision Typ     Applicatio     Submitted     Hired     Rejected     Archived | ed Document received and attached<br>pe:<br>In Voided | Check "Submitte | 1. Check "N<br>received | otarized Docume<br>d and attached | nt                                    |
| Comments                                                                                                | . A                                                   | Action          | Date                    | Made By                           |                                       |
| Comments:                                                                                               |                                                       |                 |                         |                                   | 1.                                    |
| Add Cor                                                                                                 | Press "Back" to<br>return to the<br>landing page      |                 |                         | 3. Pres<br>Submi                  | ss "Complete" to<br>t the Application |

#### **Application Status Section**

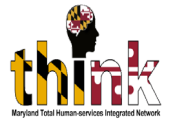

| Year End: •<br>All Years  | ~           | Statistics                                                       |                                  |           |                                |                                    |                 |         |
|---------------------------|-------------|------------------------------------------------------------------|----------------------------------|-----------|--------------------------------|------------------------------------|-----------------|---------|
|                           |             |                                                                  |                                  |           |                                | Exp                                | port            |         |
| Status: *                 |             | Year End: •                                                      |                                  |           |                                |                                    |                 |         |
| All                       | ~           | 2023                                                             |                                  |           | ~                              |                                    |                 |         |
| First Name:               |             | Last Name:                                                       |                                  |           |                                | DHR processed:                     |                 |         |
| First Name                |             | Last Name                                                        |                                  |           |                                | Please Select O                    | ne              | ~       |
| Control #:                |             | Organization Name:                                               |                                  |           |                                |                                    |                 |         |
| Control #                 |             |                                                                  | e                                |           |                                |                                    |                 |         |
|                           |             | SEA                                                              | RCH                              | et        |                                |                                    |                 |         |
| # Control# 🛛 First Name 🕄 | Last Name 😡 | Organization Name 🛿                                              | Туре 🥹                           | Status 🥹  | Date <table-cell></table-cell> | #of Days <table-cell></table-cell> | DHR processed 🥥 | Actions |
| 1 C202325018 Papa         | Doe         | Baltimore Adolescent<br>Treatment Guidance<br>Organization, Inc. | DHS Child<br>Placement<br>Agency | Submitted | 11/14/202                      | 23 0                               |                 | Open    |
|                           |             |                                                                  |                                  |           |                                |                                    |                 |         |

The status of all applications enter in the portal will appear in this section

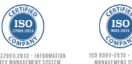

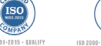

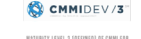

CMMISVC/3

#### "Status Box" dropdown displays TEN options

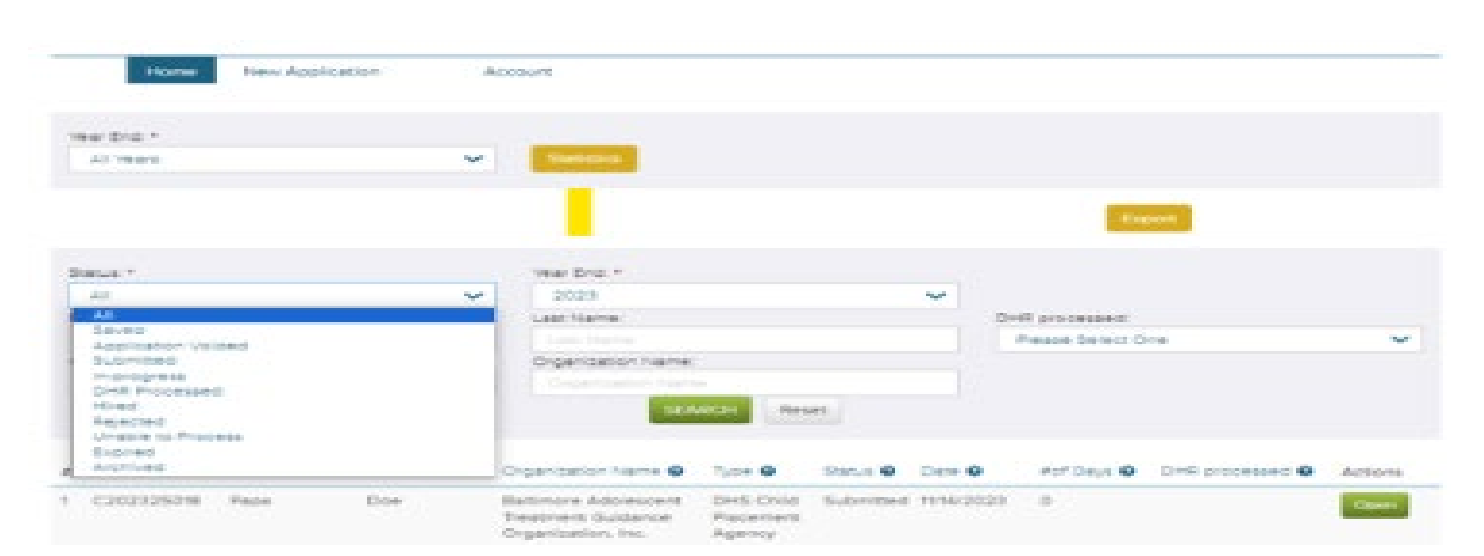

- Saved An application that is in progress and has been saved
- Application Voided An application that has been voided and is no longer valid
- Submitted An application that has been submitted but no determination has been made
- In Progress An application that is incomplete and is currently being worked on
- DHR Processed An application that has been submitted, assigned and completed (determination made)

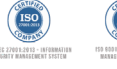

CMMISVC/3

CMMIDEV/3

#### "Status Box" dropdown displays TEN options

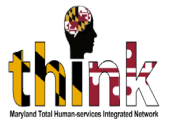

| Contraction of the Contraction of the Contraction o |                                                                                                    |                |    |   |                      |                                                                                                    |  |
|----------------------------------------------------------------------------------------------------|----------------------------------------------------------------------------------------------------|----------------|----|---|----------------------|----------------------------------------------------------------------------------------------------|--|
| - 5×2 ·                                                                                                    | <br>and the second second se |                |    |   |                      |                                                                                                    |  |
| ALC: PERFEC                                                                                                    |                                                                                                    |                |    |   |                      |                                                                                                    |  |
|                                                                                                    |                                                                                                    |                |    |   |                      |                                                                                                    |  |
|                                                                                                    |                                                                                                    |                |    |   |                      | approved and a second second se |  |
|                                                                                                    |                                                                                                    |                |    |   |                      |                                                                                                    |  |
| 1941 T                                                                                                    | Treat Drug. *                                                                                                    |                |    |   |                      |                                                                                                    |  |
| And the second second se                                                                                                    | <br>200213                                                                                                    |                |    | ~ |                      |                                                                                                    |  |
| All                                                                                                    | <br>Last Marine                                                                                                    |                |    |   | OHR processes.       |                                                                                                    |  |
| Service Contract of Contract                                                                                                    |                                                                                                    |                |    |   | Pressore the text of | Circai                                                                                                    |  |
| Submitted:                                                                                                    | <br>Organization harms:                                                                                                    |                |    |   |                      |                                                                                                    |  |
| Property and a second second s |                                                                                                    |                |    |   |                      |                                                                                                    |  |
| House .                                                                                                    | <br>1000                                                                                                    | and the second | en |   |                      |                                                                                                    |  |
| Rejected                                                                                                    | <br>and the second second se |                |    |   |                      |                                                                                                    |  |
|                                                                                                    |                                                                                                    |                |    |   |                      |                                                                                                    |  |
| Expred                                                                                                    |                                                                                                    |                |    |   |                      |                                                                                                    |  |

- Hired An application where the candidate was selected for employment
- Rejected An application where the candidate was not selected for employment
- Unable to Process An application that has been submitted, assigned to a DHS worker and deemed unable to process due to missing or incorrect information.
- Expired An application that is no longer valid as the amount of time allowed to complete it has elapsed
- Archived An older application that is currently kept in archives
   Image: Image:

#### The DHS processed has four categories

| Server 1 Inter Street 1 Server 1 Server |               | Presidente O | Last Serve @ | Organization Name O    | There 😐     | Datus • | Dec. (0) | And Days () Direct processed ()    | Action |
|----------------------------------------------------------------------------------------------------|---------------|--------------|--------------|------------------------|-------------|---------|----------|------------------------------------|--------|
| Serve * Serve * Serve  |               |              |              | 1.000                  | And Address | et      |          | Underseminals<br>Unable to Process |        |
| Result *  Ar  Ar  Ar  Ar  Ar  Ar  Ar  Ar  Ar  Ar                                                                                                    |               |              |              | Characteristics in the |             |         |          | History Nound                      |        |
| Serve * Constant<br>All V 2023 V<br>Fractioner<br>Fractioner                                                                                                    | Correct #1    |              |              | Organization Name      |             |         |          | Presse Serect One                  |        |
| Security Construction Construction Construct |               |              |              |                        |             |         |          | Presse Select One                  |        |
| Security Vest Security 2023                                                                                                    | Pirms haaring |              |              | Last Marries           |             |         |          | D-M processed                      |        |
| Security Version 1                                                                                                    |               |              | 147          | 2022                   |             |         | 140      |                                    |        |
| Expert                                                                                                    | Section 1     |              |              | Transaction and the    |             |         |          |                                    |        |
|                                                                                                    | -             |              |              |                        |             |         |          | Expert                             |        |
|                                                                                                    |               |              |              |                        |             |         |          |                                    |        |
|                                                                                                    | ALCORE .      |              |              | The standard           |             |         |          |                                    |        |
| New Deal +                                                                                                    | New Dest      |              |              |                        |             |         |          |                                    |        |

- <u>History Found</u> The applicant has been found to be the identified "Maltreator" in a <u>finalized</u> CPS investigation
- <u>History Not Found</u> The applicant has not been found to be the "Maltreator" (M) in a CPS investigation
- <u>Undetermined</u> The applicant has been found to be the identified "Alleged Maltreator" (AM) in an incomplete or un-finalized investigation.
- <u>Unable to Process</u> The application can not be completed due to incorrect or missing information

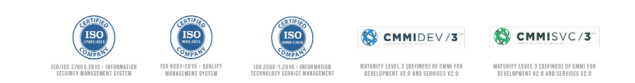

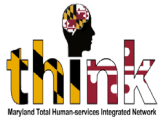

### How to retrieve the Application Background Clearance Results

- The findings of a Background Clearance is complete when:
  - The application Status is "DHR Processed", and,
  - The "DHR processed" decision is:
    - History Found
    - History Not Found
    - Undetermined
    - Unable to Process
  - An email is sent to the background clearance originator and the result are available in the last Comments section of the record to View/Print.

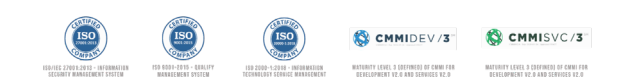

#### **Frequently Asked Questions (FAQ)**

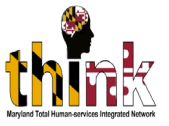

### Is a Social Security Number (SSN) required to complete a CPS History Clearance application in the MyDHR Portal?

The application can be completed without the SSN but this should only be done under limited circumstances.

#### Is the notary stamp or seal required?

The notary stamp or seal is not required as long as the entire written portion of the notary is completed and is not the same person as the applicant.

#### Who should I call if there are issues/concerns? For technical issues contact:

Nathaniel Madden Department of Human Services Social Services Administration 25 S. Charles Street, Rm. 1143D Baltimore, MD 21201 Email: <u>Nathaniel.Madden@maryland.gov</u> Cell-phone: 443-977-7603

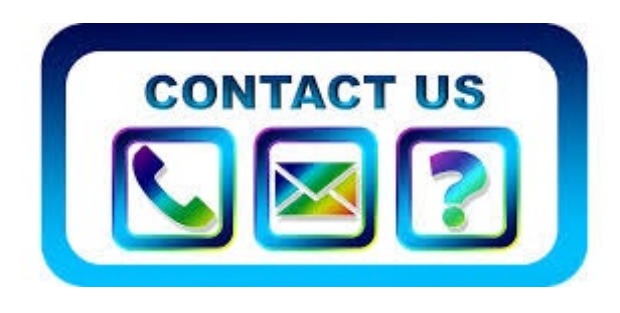

For Processing issues/Support contact:

Email: <u>Tramaine.Thaxton1@maryland.gov</u>

For the status of a submitted application email the request to: mdcps.clearances1@maryland.gov

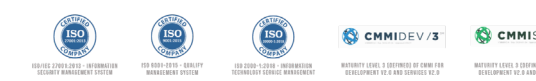

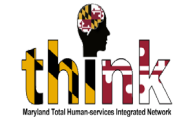

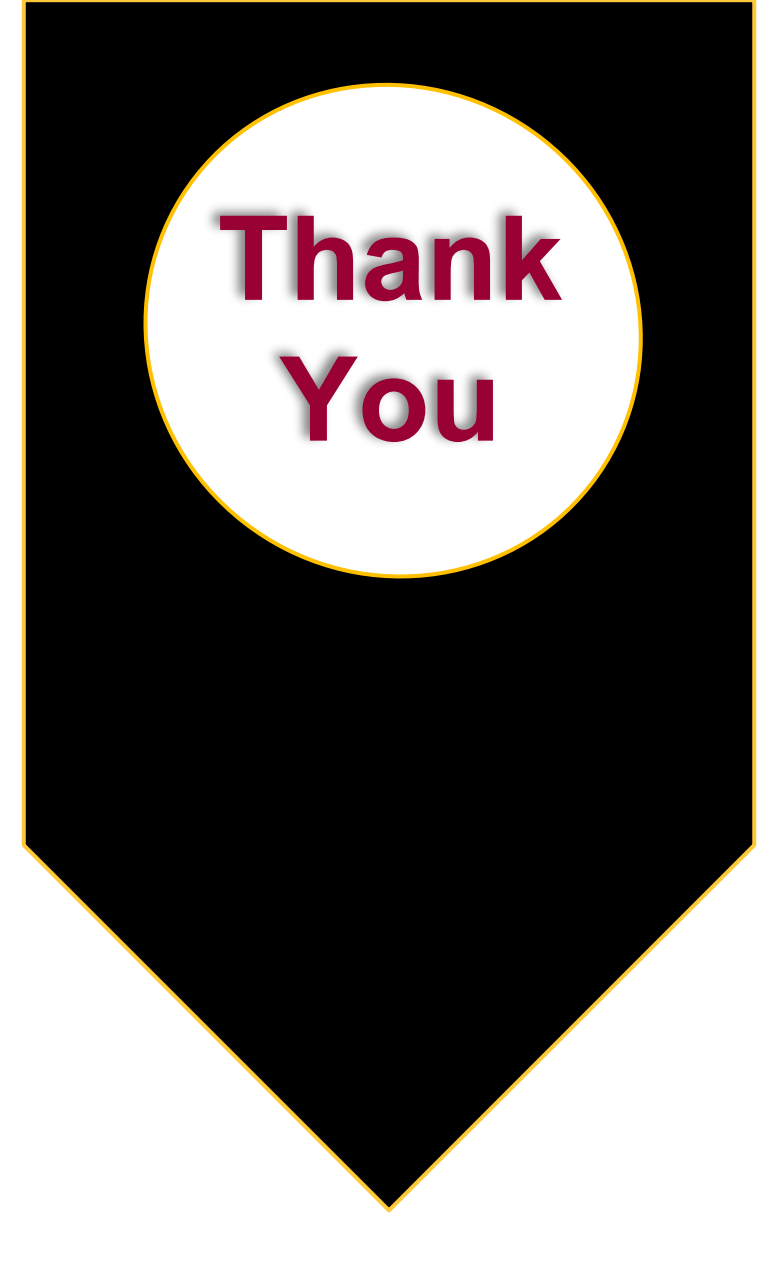

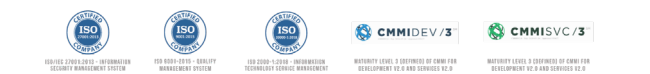